# HOW TO PURCHASE OR RENEW A

### **CUYAHOGA COUNTY DOG LICENSE ONLINE**

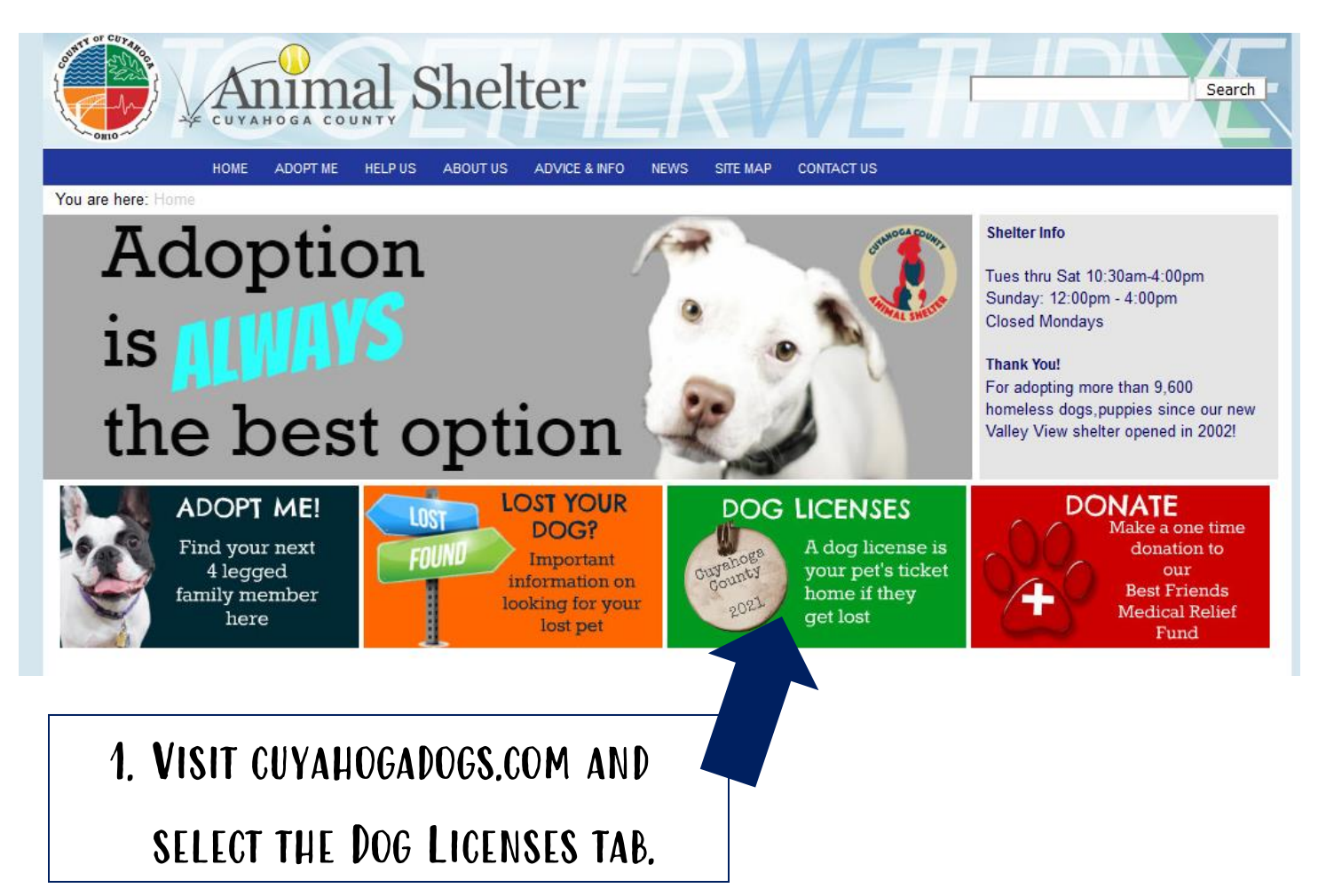

## 2. SCROLL DOWN UNTIL YOU SEE "CLICK HERE TO PURCHASE DOG LICENSES" AND CLICK THE LINK.

| On-time Regi | stration - Decem | on - December 1st -January 31st |  |     |  |  |
|--------------|------------------|---------------------------------|--|-----|--|--|
| 1 Year       | 3 Year           | Permanent                       |  | 1 Y |  |  |
| \$20         | \$60             | \$200                           |  | \$  |  |  |

There are no provisions in the law to waive the fee. Dog owners with question

Click here to purchase dog licenses.

#### HOME ADOPTINE HELPLIS ABOUTUS ADVICE&INFO GRANTS EVENTS STEINAP CONTACTUS

### You are hars: Horse > Dog Licenses Pintel Welcome to Cuyahoga County's Online Dog Licensing

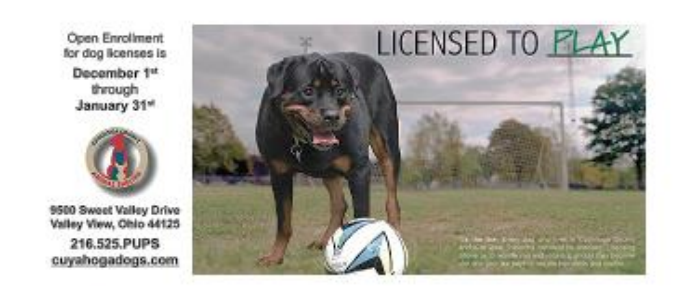

To Login you must scroll down to the bottom of the screen.

- Effective November 1, 2021, all online dog license purchases will be for 2022 tags. Tags will be mailed starting December 1, 2021. Please allow 7 -10 business days for tags to arrive.
- If you have purchased a itoense in the past four years, you already have an account in our system. To log in, use your 2020 or 2021 license number AND last name. License numbers are located on your renewal form. If you need assistance locating them, please see the <u>Ovline License Guide: How</u> to purchase and renew.
- 4. Purchases online can be made using a Discover, Mastercard, Visa Card, or American Express.
- 5. Items purchased online are subject to a \$1 processing fee, indicated as "online fee" on your receipt.
- 5. All dog license registrations are subject to review. Knowingly providing false or misleading information can result in a penalty, fine, or prosecution.
- 7. Internet Explorer or Firefox are the preferred browsers. Those using Chrome may have trouble loading the page.
- 8. If you are having difficulty, please call (216) 525-PUPS.

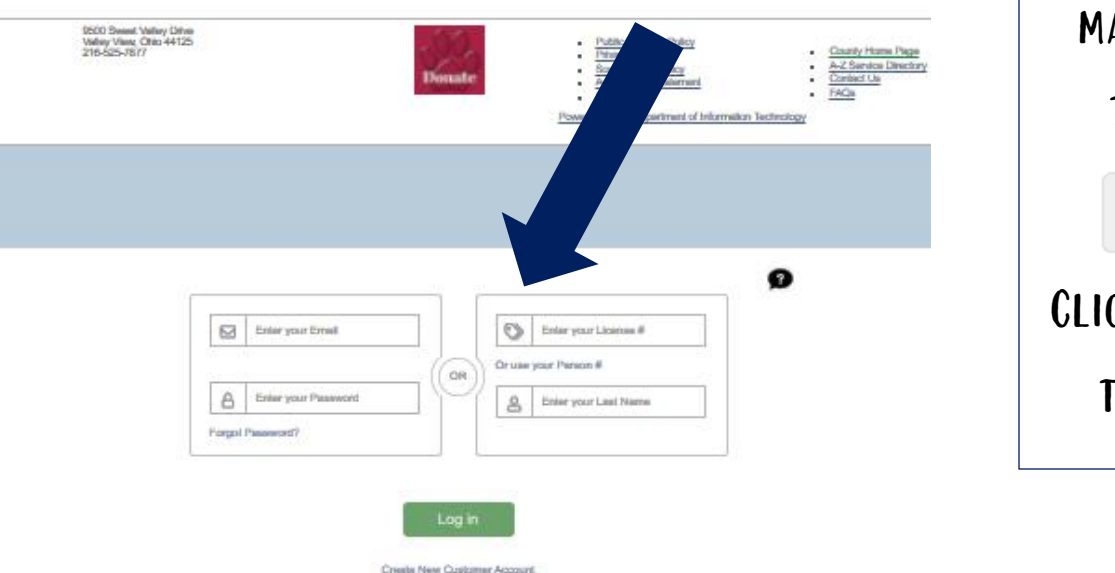

3. IF YOU HAVE PURCHASED A DOG LICENSE BEFORE, LOG INTO YOUR ACCOUNT AND SKIP TO STEP 7.

IF YOU HAVE NEVER PURCHASED ONLINE, BUT HAVE GOTTEN A DOG LICENSE AFTER 2017, YOU DO HAVE AN ACCOUNT. FOLLOW THE DIRECTIONS BELOW TO LOG IN.

ONCE ON THIS PAGE, SCROLL DOWN TO LOG IN, THE LOGIN BOXES MAY TAKE A MOMENT TO LOAD. IF YOU REFRESHED YOUR PAGE, YOU MAY SEE A BOX THAT SAYS: Start Over

CLICK ON THE BOX TO PROCEED. DON'T REMEMBER YOUR EMAIL AND PASSWORD? YOU CAN LOG IN WITH LAST YEAR'S TAG NUMBER AND YOUR LAST NAME <u>OR</u> YOUR PERSON NUMBER AND LAST NAME. THESE CAN BE FOUND ON YOUR RENEWAL FORM.

|        | Enter your Email    |       |   | $\bigcirc$ | Enter your License # |
|--------|---------------------|-------|---|------------|----------------------|
|        |                     |       | 5 | Oruse      | your Person #        |
| 8      | Enter your Password | ]   _ | 7 | 8          | Enter your Last Name |
| Forgot | Password?           |       |   |            |                      |

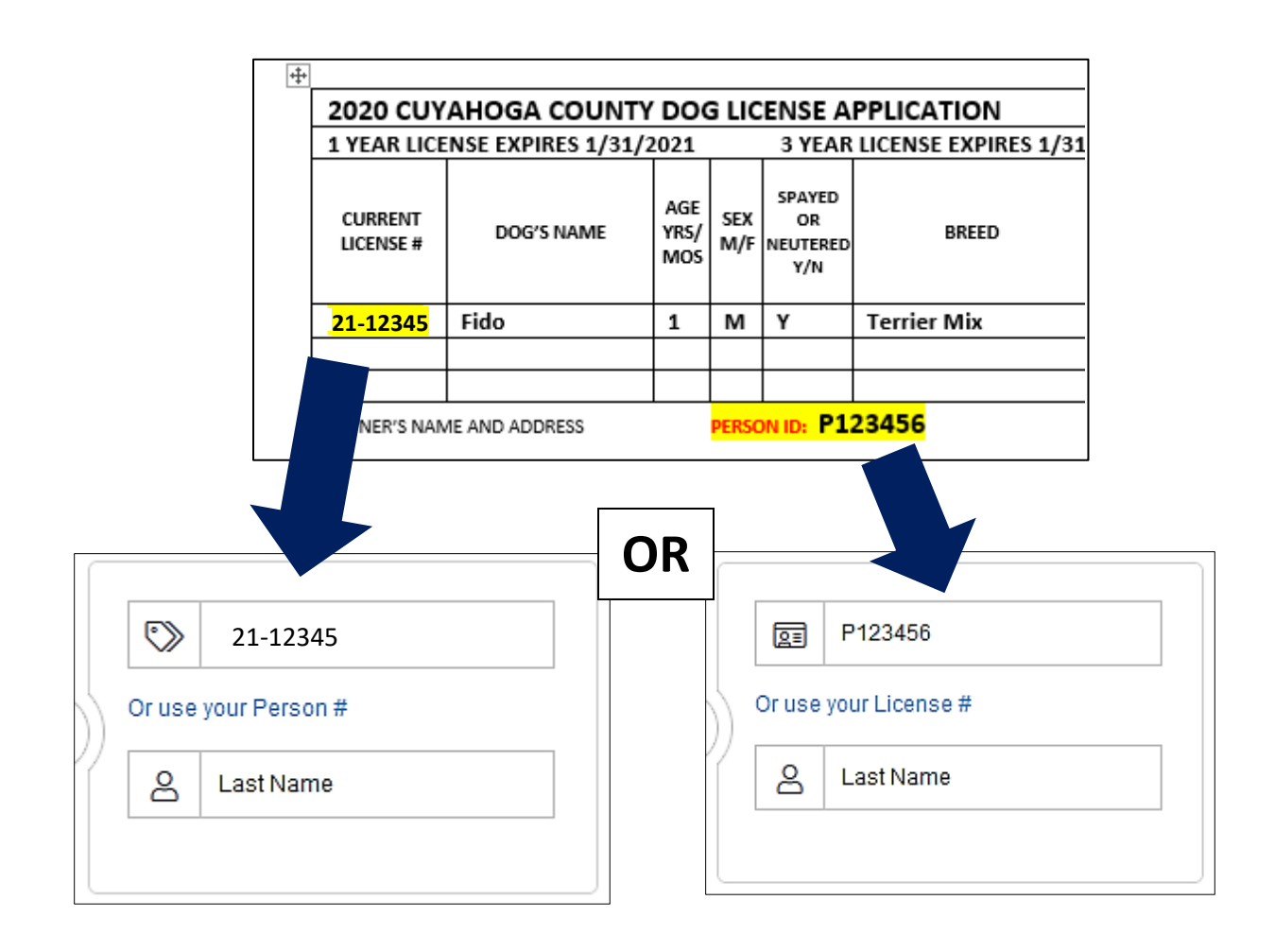

| 4. IF YOU HAVE NEVER<br>PURCHASED A DOG<br>LICENSE BEFORE,<br>CREATE A NEW<br>CUSTOMER ACCOUNT. | Log in<br>Create New Customer Account                                                                                             |
|-------------------------------------------------------------------------------------------------|----------------------------------------------------------------------------------------------------|
| Create New Account                                                                              | Enter Password * Confirm Password *                                                                                               |
| Required fields *                                                                               | 5. FILL IN ALL THE<br>NECESSARY<br>INFORMATION IN RED<br>AND CLICK: Next<br>IT IS LOCATED AT THE<br>BOTTOM RIGHT OF THE<br>SCREEN |
| Phone Numbers Home Phone * Work Phone O Set as primary number Ext.                              | Cell Phone                                                                                                    |

O Set as primary number

| 🔒 My Ini                                     | ō                               |                  |             |        |          | Update My Info | Preferences         |
|----------------------------------------------|---------------------------------|------------------|-------------|--------|----------|----------------|---------------------|
| erson # P365<br>ame: Jane Do<br>ddress: 9500 | 18741<br>e<br>Sweet Valley Dr ( | Cleveland OH 441 | 25          |        |          |                |                     |
| My Ar                                        | imals (0)                       |                  |             |        |          |                | Add Animal          |
|                                              | Name                            | Species          | Breed       | Gender | Age      | Al             |                     |
| N A Pa                                       | ge 0 of 0                       |                  |             |        |          |                | No items to display |
| Licen                                        | ses (0)                         |                  |             |        |          |                | g                   |
| License #                                    | Туре                            | Status           | Expiry Date | Price  | Late Fee |                |                     |
| M 🖣 Pa                                       | ige 0 of 0                      | <b>H</b>         |             |        |          |                | No items to display |
| - M Avail                                    | able License                    | ae (0)           |             |        |          |                | C                   |
|                                              | able License                    | s (U)            |             |        |          |                | <b>1</b>            |

6. TO ADD YOUR DOG'S INFORMATION, CLICK "ADD ANIMAL"

> ONCE ALL THE INFO IS ENTERED, SELECT:

> > Add New

YOU CAN CONTINUE TO ADD MULTIPLE DOGS IF NECESSARY. JUST CLICK "ADD ANIMAL" AGAIN.

|                 | C                | ancel Checkout       |
|-----------------|------------------|----------------------|
| Create New Anim | al               |                      |
|                 |                  |                      |
| mal#            |                  |                      |
| uired fields *  |                  |                      |
|                 |                  |                      |
| ame *           | Type of Pet *    |                      |
|                 | - Select - 🔻     |                      |
|                 | Primary Breed *  | Secondary Breed      |
| Purebred        | - Select -       | - Select - 🔻         |
| imary Color *   | Secondary Color  | Third Color          |
| Select – 🔹      | - Select - 🔻     | - Select - 🔻         |
| icrochip Number | Microchip Issuer | Microchip Issue Date |
|                 | - Select - 🔻     | mm/dd/yyyy           |
| le:             | Est. Birthdate   | Age Group *          |
| ♦ years ▼       | mm/dd/yyyy       | - Select - 🔹         |
| ze *            | Gender *         | Altered (S/N) *      |
|                 |                  | Relact V             |

| Select       Imm       Dog       Celle, Rough/ Mix       Female       4Y       Yes       Edit         Select       Olve       Dog       Chihuahua, Short Coat/ Mix       Female       6Y       Yes       Edit         Select       Mama Bear       Dog       Chihuahua, Short Coat/ Mix       Female       6Y       Yes       Edit         Image: 1       of 2       Image: 1       012       Image: 1       1-3 of 4 Re       1-3 of 4 Re         E       THE DOG BY CLICKING       ON THE LEFT.       Image: 1       1-3 of 4 Re       1-3 of 4 Re         Image: 1       of 2       Image: 1       Image: 1       1-3 of 4 Re       1-3 of 4 Re         Image: 2       Mama Bear       Dog       Colle, Rough/ Mix       Female       4Y       Yes       Edit         Image: 2       Mama Bear       Dog       Colle, Rough/ Mix       Female       6Y       Yes       Edit         Image: 2       Mama Bear       Dog       Colle, Rough/ Mix       Female       6Y       Yes       Edit         Image: 3       Dog       Colle, Rough/ Mix       Female       6Y       Yes       Edit         Image: 4       Page: 1       Dog       Colle,Roug/ Mix       Female                                                                                                    | Na                                                                                                | ame                                                                               | Species                                                          | Breed                                   | t i                                                                                             |                                                   | Gender                           | Age                               | Altered                        |                                                                      |
|----------------------------------------------------------------------------------------------------|---------------------------------------------------------------------------------------------------|-----------------------------------------------------------------------------------|------------------------------------------------------------------|-----------------------------------------|-------------------------------------------------------------------------------------------------|---------------------------------------------------|----------------------------------|-----------------------------------|--------------------------------|----------------------------------------------------------------------|
| Steed       Dive       Dog       Chihuahua, Short Coat/ Mix       Female       BY       Yes       Edit         Steed       Mama Bear       Dog       Chihuahua, Short Coat/ Mix       Female       2Y       Yes       Edit         Image 1       of 2       Image 1       of 2       Image 1       1 - 3 of 4 lie         Image 1       of 2       Image 1       of 2       Image 1       1 - 3 of 4 lie         Image 1       of 2       Image 1       0 - 3 of 4 lie       1 - 3 of 4 lie       1 - 3 of 4 lie         Image 1       of 2       Image 1       Image 1       1 - 3 of 4 lie       1 - 3 of 4 lie         Image 2       Mama Bear       Dog       Colles (Rough) Mix       Female       4 Y       Yes       Edit         Image 3       Dog       Chihuahua, Short Coat/ Mix       Female       5 Y       Yes       Edit         Image 4       Page 1       of 2       Image 2 Y       Yes       Edit       1 - 3 of 4 lie         Image 5       Page 1       of 2       Image 2 Y       Yes       Edit       1 - 3 of 4 lie         Image 5       Page 1       of 2       Image 2 Y       Yes       Edit       1 - 3 of 4 lie         Image 6       Type 1 <th>Select je</th> <th>m</th> <th>Dog</th> <th>Collie</th> <th>e, Rough / Mix</th> <th></th> <th>Female</th> <th>4 Y</th> <th>Yes</th> <th>Edit</th>                                                                                                    | Select je                                                                                         | m                                                                                 | Dog                                                              | Collie                                  | e, Rough / Mix                                                                                  |                                                   | Female                           | 4 Y                               | Yes                            | Edit                                                                 |
| Select       Mama Bear       Dog       Chihuahua, Short Coat / Mix       Female       2 Y       Yes       Edit         Image 1       of 2       M       1 - 3 of 4 ite       1 - 3 of 4 ite       1 - 3 of 4 ite         Image 1       of 2       M       Image 1       1 - 3 of 4 ite       1 - 3 of 4 ite         Image 1       of 2       M       Image 1       1 - 3 of 4 ite       1 - 3 of 4 ite         Image 1       of 2       M       Image 1       Image 1       Image 1       Image 1         Image 1       Image 2       Mama Bear       Dog       Chihuahua, Short Coat / Mix       Female       6 Y       Yes       Edit         Image 1       Org       Chihuahua, Short Coat / Mix       Female       6 Y       Yes       Edit         Image 1       of 2       Pite       Image 2       Yes       Edit       Image 2       Yes       Edit         Image 1       of 2       Pite       Image 2       Yes       Edit       Image 2       Yes       Edit         Image 1       of 2       Pite       Image 2       Yes       Edit       Image 2       Yes       Edit         Image 1       of 2       Pite       If Page 1       Image 2       <                                                                                                    | Select OI                                                                                         | ive                                                                               | Dog                                                              | Chihu                                   | Jahua, Short Coat / Mix                                                                         | ĸ                                                 | Female                           | 6 Y                               | Yes                            | Edit                                                                 |
|                                                                                                    | Select Ma                                                                                         | ama Bear                                                                          | Dog                                                              | Chihu                                   | Jahua, Short Coat / Mix                                                                         | ĸ                                                 | Female                           | 2 Y                               | Yes                            | Edit                                                                 |
| E THE DOG BY CLICKING<br>ON THE LEFT.<br>My Animals (4)<br>Mame Species Breed Gender Age Allered<br>Select Rem Dog Collec,Rought Mix Female 4Y Yes Edit<br>Select Olive Dog Chihuahua, Short Coat / Mix Female 6Y Yes Edit<br>Select Mama Bear Dog Chihuahua, Short Coat / Mix Female 2Y Yes Edit<br>Select Mama Bear Dog Chihuahua, Short Coat / Mix Female 2Y Yes Edit<br>Select Mama Bear Dog Chihuahua, Short Coat / Mix Female 2Y Yes Edit<br>Select Mama Bear Dog Chihuahua, Short Coat / Mix Female 2Y Yes Edit<br>Select Mama Bear Dog Chihuahua, Short Coat / Mix Female 2Y Yes Edit<br>Select Mama Bear Dog Chihuahua, Short Coat / Mix Female 2Y Yes Edit<br>Select Mama Bear Dog Chihuahua, Short Coat / Mix Female 2Y Yes Edit<br>Select Mama Bear Dog Chihuahua, Short Coat / Mix Female 2Y Yes Edit<br>Select Mama Bear Dog Chihuahua, Short Coat / Mix Female 2Y Yes Edit<br>Select Mama Bear Dog Chihuahua, Short Coat / Mix Female 2Y Yes Edit<br>Select Mama Bear Dog Chihuahua, Short Coat / Mix Female 2Y Yes Edit<br>Select 192021 0f 2 Mit 1/302018<br>Select 19202018 20.00 Remew Now<br>Remew Now<br>Remew Now | A Page                                                                                            | 1 of 2                                                                            | <b>F</b>                                                         |                                         |                                                                                                 |                                                   |                                  |                                   |                                | 1 - 3 of 4 iten                                                      |
| My Animals (4)   Name Species   Breed Gender   Age Altered     Select Fern   Dog Chihuahua, Short Coat / Mix   Select Olive   Dog Chihuahua, Short Coat / Mix   Select Nama Bear   Dog Chihuahua, Short Coat / Mix   Fernale 6 Y   Yes Edit   Select Nama Bear   Dog Chihuahua, Short Coat / Mix   Fern's Licenses (2)     1 Year License has been added to your Shopping Cart     License # Type   19-22651 1 Year License   Expired 11/30/2018   20-67553 1 Year License   Current 01/31/2021   S200.00 3 Year License   S200.00 3 Year License   S200.00 3 Year License   S200.00 Add   Add Add   If YOU WANT TO SWITCH TO A DIFFERENT YEAR OR PERMANENT) SELECT "ADD" UI NEW TYPE INSTEAD, THE LICENSES SELECT                                                                                                    | E THE DO<br>ON TH                                                                                 | DG BY C<br>E left.                                                                | LICKII                                                           | NG                                      |                                                                                                 |                                                   |                                  |                                   |                                |                                                                      |
| Name       Species       Breed       Gender       Age       Altered         Select       Ferm       Dog       Collie, Rough / Mix       Fermale       4 Y       Yes       Edit         Select       Olive       Dog       Chihuahua, Short Coat / Mix       Fermale       6 Y       Yes       Edit         Select       Mama Bear       Dog       Chihuahua, Short Coat / Mix       Fermale       6 Y       Yes       Edit         Select       Mama Bear       Dog       Chihuahua, Short Coat / Mix       Fermale       2 Y       Yes       Edit         Select       Mama Bear       Dog       Chihuahua, Short Coat / Mix       Fermale       2 Y       Yes       Edit         Select       Mama Bear       Dog       Chihuahua, Short Coat / Mix       Fermale       2 Y       Yes       Edit         Select       Mama Bear       Olg       Chihuahua, Short Coat / Mix       Fermale       2 Y       Yes       Edit         Select       Icenses       1012       Price       Late Fee       Renew Now         19-22651       1 Year License       Expired       11/30/201       S20.00       Renew Now         Select       'I Year Licenses       Select       Renew Now <td< td=""><th>🜺 My Ar</th><td>nimals (4)</td><td></td><td></td><td>1</td><td></td><td></td><td></td><td>Add</td><td>d Animal</td></td<>                                                                                                    | 🜺 My Ar                                                                                           | nimals (4)                                                                        |                                                                  |                                         | 1                                                                                               |                                                   |                                  |                                   | Add                            | d Animal                                                             |
| Select       Fem       Dog       Collic, Rough / Mix       Female       4 Y       Yes       Edit         Select       Olive       Dog       Chihuahua, Short Coat / Mix       Female       6 Y       Yes       Edit         Select       Mama Bear       Dog       Chihuahua, Short Coat / Mix       Female       2 Y       Yes       Edit         Image:       Mama Bear       Dog       Chihuahua, Short Coat / Mix       Female       2 Y       Yes       Edit         Image:       Mama Bear       Dog       Chihuahua, Short Coat / Mix       Female       2 Y       Yes       Edit         Image:       Mama Bear       Dog       Chihuahua, Short Coat / Mix       Female       2 Y       Yes       Edit         Image:       Of 2       Page       1 of 2       P       1 - 3 of 4 item       1 - 3 of 4 item       2 - 0 - 0 of 0 - 0 of 0 - 0 of 0 - 0 of 0 - 0 of 0 - 0 of 0 - 0 of 0 - 0 of 0 - 0 of 0 - 0 - 0 - 0 of 0 - 0 - 0 - 0 - 0 - 0 - 0 - 0 - 0 - 0                                                                                                    |                                                                                                   | Name                                                                              | Species                                                          | Bre                                     | ed                                                                                              |                                                   | Gender                           | Age                               | Altered                        |                                                                      |
| Select       Olive       Dog       Chihuahua, Short Coat / Mix       Female       6 Y       Yes       Edit         Relect       Mama Bear       Dog       Chihuahua, Short Coat / Mix       Female       2 Y       Yes       Edit         Relect       Mama Bear       Dog       Chihuahua, Short Coat / Mix       Female       2 Y       Yes       Edit         Relect       Mama Bear       Dog       Chihuahua, Short Coat / Mix       Female       2 Y       Yes       Edit         Relect       Mama Bear       Dog       Chihuahua, Short Coat / Mix       Female       2 Y       Yes       Edit         Relect       Page       1 of 2       >>>>>>>>>>>>>>>>>>>>>>>>>>>>>>                                                                                                    | Select                                                                                            | Fern                                                                              | Dog                                                              | Col                                     | llie, Rough / Mix                                                                               |                                                   | Female                           | 4 Y                               | Yes                            | Edit                                                                 |
| Select       Mama Bear       Dog       Chihuahua, Short Coat / Mix       Female       2 Y       Yes       Edit         I       4       Page 1       of 2       H       1-3 of 4 item       1-3 of 4 item         Image: Image:                                                                                                    | Select                                                                                            | Olive                                                                             | Dog                                                              | Chi                                     | ihuahua, Short Coat / M                                                                         | lix                                               | Female                           | 6 Y                               | Yes                            | Edit                                                                 |
| Fern's Licenses (2) 1 Year License has been added to your Shopping Cart License # Type Status Expired 11/30/2018 18-22651 1 Year License Expired 11/30/2018 20-67553 1 Year License Current 01/31/2021 \$20.00 Renew Now 20-67553 1 Year License Current 01/31/2021 \$20.00 Renew Now 20-67553 1 Year License Current 01/31/2021 \$20.00 Renew Now 20-67553 1 Year License Current 01/31/2021 \$20.00 Renew Now 20-67553 1 Year License Current 01/31/2021 \$20.00 Renew Now 20-67553 1 Year License Current 01/31/2021 \$20.00 Renew Now 20-67553 1 Year License Current 01/31/2021 \$20.00 Renew Now 20-67553 1 Year License Store Current 01/31/2021 \$20.00 Renew Now 20-67553 1 Year License Current 01/31/2021 \$20.00 Renew Now 20-67553 1 Year License Current 01/31/2021 \$20.00 Renew Now 20-67553 1 Year License Current 01/31/2021 \$20.00 Renew Now 20-67553 1 Year License Current 01/31/2021 \$20.00 Renew Now 20-67553 1 Year License Current 01/31/2021 \$20.00 Renew Now 20-67553 1 Year License Current 01/31/2021 \$20.00 Renew Now 20-67553 1 Year License Current 01/31/2021 \$20.00 Renew Now 20-67553 1 Year License Current 01/31/2021 \$20.00 Renew Now Renew Now <prenew now<="" p=""> Renew</prenew>                                                                                                    | Select                                                                                            | Mama Bear                                                                         | Dog                                                              | Chi                                     | ihuahua, Short Coat / M                                                                         | lix                                               | Female                           | 2 Y                               | Yes                            | Edit                                                                 |
| Fern's Licenses (2) 1 Year License has been added to your Shopping Cart License # Type Status Expired 11/30/2018 Price Late Fee Renew Now 20-67553 1 Year License Current 01/31/2021 \$20.00 Renew Now Available Licenses for Fern (2) Available Licenses for Fern (2) Add Add Add Add If You WANT TO SWITCH TO A DIFFERENT YEAR OR PERMANENT) SELECT "ADD" UI NEW TYPE INSTEAD. THE LICENSES SELECT                                                                                                    | H A Pa                                                                                            | age 1 of 2                                                                        | <b>F</b>                                                         | ]                                       |                                                                                                 |                                                   | 1                                |                                   | 1                              | - 3 of 4 items                                                       |
| 18-22651       1 Year License       Expired       11/30/2018       Renew Now         20-67553       1 Year License       Current       01/31/2021       \$20.00       Renew Now         Image: Page: 1       of 1       Image: 1       of 1       Image: 1       of 1       Image: 1       Image: 1                                                                                                    |                                                                                                   | haa haan adda                                                                     |                                                                  |                                         |                                                                                                 |                                                   |                                  |                                   |                                |                                                                      |
| 20-67553       1 Year License       Current       01/31/2021       \$20.00         Image 1       of 1       Image 1       Image 1       Image 1       Image 1         Image 1       of 1       Image 1       Image 1       Image 1       Image 1       Image 1         Image 1       of 1       Image 1       Image 1       Im                                                                                                    | 1 Year License<br>License #                                                                       | Type                                                                              | d to your Sho                                                    | opping Car<br>Status                    | rt<br>Expiry Date                                                                               | Price                                             | Late                             | Fee                               |                                |                                                                      |
| Available Licenses for Fern (2)<br>Permanent<br>License<br>\$60.00<br>Add<br>Add<br>Add<br>Add<br>Add<br>Add<br>Add<br>A                                                                                                    | 1 Year License<br>License #<br>18-22651                                                           | Type<br>1 Year Lice                                                               | d to your Sho                                                    | Status<br>Expired                       | rt Expiry Date 11/30/2018                                                                       | Price                                             | Late                             | Fee                               |                                | Renew Now                                                            |
| Available Licenses for Fern (2)<br>Permanent<br>License<br>\$60.00<br>Add<br>Add<br>Add<br>Add<br>Add<br>Add<br>Add<br>A                                                                                                    | 1 Year License<br>License #<br>18-22651<br>20-67553                                               | Type<br>1 Year Lice                                                               | d to your Sho<br>nse<br>nse                                      | Status<br>Expired<br>Current            | rt Expiry Date 11/30/2018                                                                       | Price<br>\$20.00                                  | Late                             | Fee                               |                                | Renew Now<br>Renew Now                                               |
| Add Add IF YOU WANT TO SWITCH TO A DIFFERENT<br>YEAR OR PERMANENT) SELECT "ADD" UI<br>NEW TYPE INSTEAD. THE LICENSES SELECT                                                                                                    | 1 Year License #<br>License #<br>18-22651<br>20-67553<br>H • Pa                                   | Type<br>1 Year Lices<br>1 Year Lices<br>age 1 of 1                                | to your Sha                                                      | Status<br>Status<br>Expired<br>Current  | rt Expiry Date 11/30/2018 01/31/2021                                                            | Price<br>\$20.00                                  | Late                             | Fee                               |                                | Renew Now<br>Renew Now                                               |
| Add Add IF YOU WANT TO SWITCH TO A DIFFERENT<br>YEAR OR PERMANENT) SELECT "ADD" UI<br>NEW TYPE INSTEAD. THE LICENSES SELECT                                                                                                    | 1 Year License #<br>License #<br>18-22651<br>20-67553<br>↓ ↓ Pa<br>■ Avail                        | Type<br>1 Year Lices<br>1 Year Lices<br>age 1 of 1<br>able Licens                 | a to your Sho<br>nse<br>nse<br>ses for F                         | Status<br>Expired<br>Current<br>ern (2) | rt<br>Expiry Date<br>11/30/2018<br>01/31/2021<br>8. SELECT                                      | Price<br>\$20.00                                  | NEW N                            | Fee                               | ON THE M                       | Renew Now                                                            |
| YEAR OR PERMANENT) SELECT "ADD" UI<br>NEW TYPE INSTEAD. THE LICENSES SELECT                                                                                                    | 1 Year License #<br>18-22651<br>20-67553<br>I Permanent<br>License<br>\$200.00                    | Type<br>1 Year Licen<br>1 Year Licen<br>age 1 of 1<br>able Licens<br>3 Yn<br>\$60 | at to your Sho<br>nse<br>nse<br>Ses for F<br>ear License<br>1.00 | Status<br>Expired<br>Current<br>ern (2) | rt<br>Expiry Date<br>11/30/2018<br>01/31/2021<br>8. SELECT<br>LICENSE 1                         | Price<br>\$20.00<br>"RE                           | NEW N                            | IOW" (                            | ON THE M                       | Renew Now<br>2.002 Herris<br>MOST R<br>LICEN                         |
| NEW TYPE INSTEAD. THE LICENSES SELECT                                                                                                    | 1 Year License #<br>License #<br>18-22651<br>20-67553<br>Permanent<br>License<br>\$200.00<br>Addc | Type Type Type Type Tyear Licen Type Type Type Type Type Type Type Type           | to your Sho<br>nse<br>Ses for F<br>ear License<br>0.00<br>Add    | Status<br>Expired<br>Current            | nt<br>Expiry Date<br>11/30/2018<br>01/31/2021<br>8. SELECT<br>LICENSE 1<br>IF YOU WA            | Price<br>\$20.00<br>"RE<br>FO GE                  | NEW N<br>TTHE                    | IOW" (<br>SAME<br>TCH TC          | ON THE M<br>KIND OF            | Renew Now<br>2 of 2 Herms<br>AOST R<br>LICEN                         |
|                                                                                                    | 1 Year License #<br>18-22651<br>20-67553<br>IM Paralle<br>Permanent<br>License<br>\$200.00<br>Add | Type Type Type Type Tyear Licen Type Type Type Type Type Type Type Type           | at to your Sho<br>nse<br>ses for F<br>ear License<br>0.00<br>Add | status<br>Expired<br>Current            | rt<br>Expiry Date<br>11/30/2018<br>01/31/2021<br>8. SELECT<br>LICENSE 1<br>IF YOU W/<br>YEAR OR | Price<br>\$20.00<br>"RE<br>FO GE<br>ANT 1<br>PERM | NEW N<br>TTHE<br>TO SWI<br>TANEN | IOW" (<br>SAME<br>TCH TC<br>T) SE | ON THE M<br>KIND OF<br>A DIFFE | Renew Now<br>2 of 2 Herris<br>AOST R<br>E LICEN<br>ERENT 1<br>DD" UN |

| Nam                 | e      | Species         | Breed       |                        | Gend   | er Age     | Altered       |           |
|---------------------|--------|-----------------|-------------|------------------------|--------|------------|---------------|-----------|
| Select Fern         |        | Dog             | Collie, Rou | gh / Mix               | Fema   | le 4Y      | Yes           | Edit      |
| Select Olive        | þ      | Dog             | Chihuahua   | , Short Coat / Mix     | Fema   | le 6Y      | Yes           | Edit      |
| Select Marr         | a Bear | Dog             | Chihuahua   | Short Coat / Mix       | Fema   | le 2Y      | Yes           | Edit      |
|                     | of 2   |                 |             |                        |        |            |               | f 4 items |
|                     |        |                 |             |                        |        |            |               |           |
|                     |        |                 |             | I NEED TO EDI          | T YOI  | IR DOG'S   |               |           |
| My Animal           |        |                 |             |                        |        |            |               |           |
|                     |        |                 | INFOR       | MATION, OR             | MARK   | YOUR DOG   | AS            |           |
| nimal #A36857059    |        |                 | DECEA       | SED, CLICK "E          | DIT"   | ON THE RIG | G <b>ht</b> . |           |
| equired fields *    |        |                 |             |                        |        |            |               |           |
| This animal is dec  | eased  |                 |             |                        | [      | VOUR ANIM  |               | EORMATIO  |
| No                  |        |                 |             |                        |        |            |               | FUNMATIO  |
| Fern                |        | Dog             | ▼           |                        |        | WILL POP U | IP, AND Y     | OU CAN    |
|                     |        | Drimon: Drood 1 |             | Cocondon: Drood        |        | MAKE ANY   | CHANGES       |           |
| Purebred            |        | Collie, Rough   | •           | Greyhound              | •      | NECESSARV  |               |           |
| Primary Color *     |        | Secondary Cold  |             | Third Color            |        | NECECOANT  | •             |           |
| Red                 | •      | White           |             | – Select –             | •      | THERE IS A | CHECK BO      | DX TO     |
| Microchin Number    |        | Microchin lesus |             | Microchin Issue Date   |        | MARK IE VI | DIIR PET I    | INS PASSE |
| 982126050492407     |        | 24PetWatch      | ▼           | 10/18/2017             |        |            |               |           |
| Ago: 4 x 0 m 26 d   |        | Est Bidbdata    |             | Ago Croup *            |        | AWAY, AS h | IELL AS A     | PLACE TO  |
| 4.8 <b>\$</b> years | •      | 10/18/2015      | <b>H</b>    | Adult (4 mths - 6 yrs) | •      | PUT A MICE | ROCHIP NI     | UMBER,    |
| Size *              |        | Gender *        |             | Altered (S/N) *        |        | BIRTUDAY   | ετς τυε       |           |
| /edium              | •      | Female          | •           | Yes                    | •      |            |               | - NE I    |
|                     |        |                 |             |                        |        | SECTIONS P | LEQUIRED      | AKŁ       |
| Service Animal      |        |                 |             |                        |        | MARKED WI  | TH: *         |           |
|                     |        |                 |             |                        |        |            |               |           |
|                     |        |                 |             | Cancel                 | Undate |            |               |           |

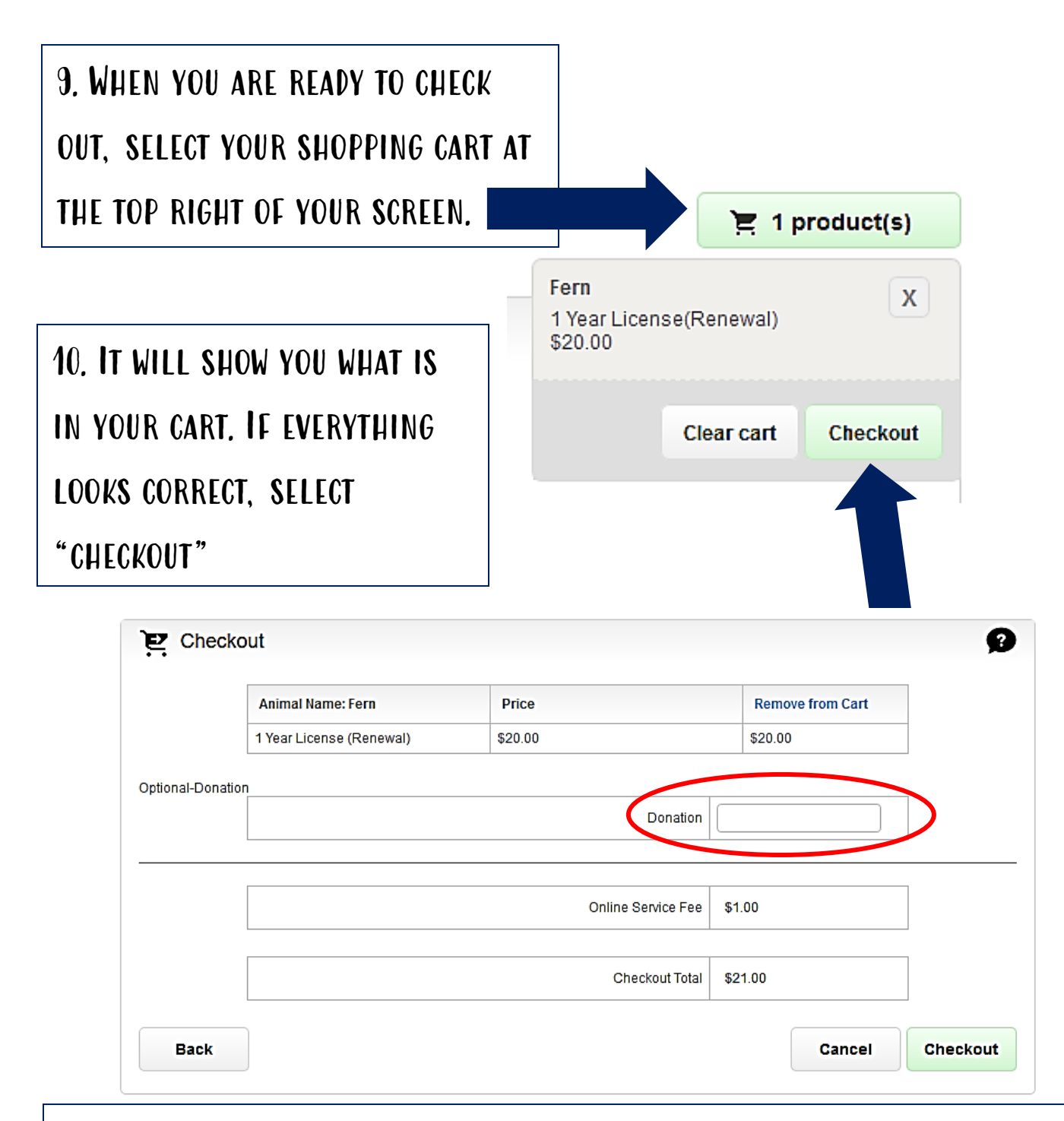

IF YOU WOULD LIKE TO ADD A DONATION TO THE SHELTER'S MEDICAL FUND, YOU CAN ADD IT AT THIS SCREEN. OUR EMERGENCY MEDICAL CARE IS SOLELY FUNDED BY DONATIONS AND ALLOWS US TO TREAT LIFE THREATENING ILLNESSES OR INJURIES FOR ALL STRAY DOGS THAT COME INTO OUR CARE. WHEN YOU ARE READY TO COMPLETE YOUR SALE, CLICK: Checkout

| l de mender des dats i en e |           |           |       |              |       |
|-----------------------------|-----------|-----------|-------|--------------|-------|
| aids marked with " are      | requirea. |           |       |              |       |
| Payment Details             |           |           |       |              |       |
| Note TransactionID: 000     | 00066152  | 4         |       | Amount Due:: | 21.00 |
| Billing Information         |           |           |       |              |       |
| Card Number *               |           | CVV2*     | EXP * |              |       |
| Credit/Debit Card Nu        | mber      | 999       | MMYY  |              |       |
| First Name *                |           | Last Name | •*    |              |       |
| First Name                  |           | Last Na   | me    |              |       |
| Billing Address *           |           |           |       |              | _     |
| 1234 Your Billing Str       | eet       |           |       |              |       |
| City *                      | State *   |           |       | Zip *        |       |
| Your City                   | Sele      | ct State  |       | ~            |       |
| Phone *                     |           |           |       |              |       |
| (999) 555-1212              |           |           |       |              |       |
| Email *                     |           |           |       |              |       |
| you@example.org             |           |           |       | (?)          |       |
|                             |           |           |       |              |       |
|                             | Cance     | I         |       | Submit       |       |

11. FILL IN YOUR CREDIT OR DEBIT CARD NUMBER AND BILLING INFORMATION. YOUR E-MAIL WILL BE REQUIRED TO RECEIVE YOUR CONFIRMATION CODE. IT WILL NOT BE ADDED TO ANY TYPE OF MAILING LIST AND WE WILL NOT USE IT TO CONTACT YOU. ONCE COMPLETE, HIT SUBMIT. ONLY CLICK ONCE AND DO NOT HIT THE REFRESH OR BACK BUTTON, YOU MAY BE CHARGED TWICE IF YOU DO THIS.

YOU WILL BE DIRECTED TO A CONFIRMATION PAGE AND RECEIVE AN EMAIL WITH YOUR LICENSING INFORMATION.

The license tag will be mailed to you and should be received within 10 days of placing your online order.

IF YOU HAVE ANY QUESTIONS, PLEASE FEEL FREE TO CONTACT US AT CUYAHOGA COUNTY ANIMAL SHELTER FOR ASSISTANCE.

216-525-PUPS

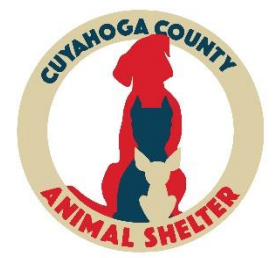